WorkForce Timesheet – AFSCME 3472 Call-in Pay

Call-in Pay in is *paid for a minimum of 4 hours.* You will enter the actual in and out times worked and the system will automatically add extra hours for a total of 4 hours. Call-in Pay rate is 1.5x your regular rate.

- 1. On the Home Screen, click **My Timesheet** from the Time Entry box.
  - Note this timesheet already has all the Regular Time in/out times entered for the pay period
- 2. Click the + on the **Regular Time** row to add a new row.

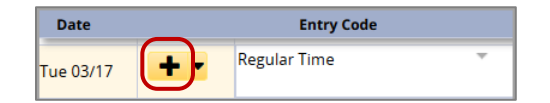

3. On the new row, use the dropdown arrow to select the Entry Code Call in - Clocked

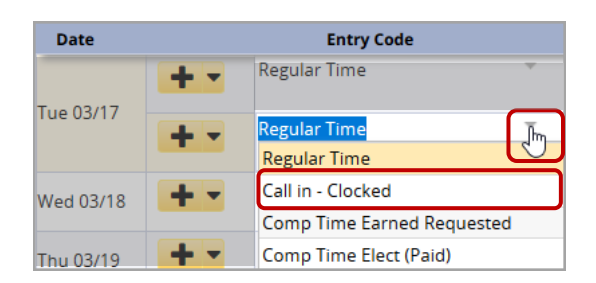

4. Enter your actual in and out times

Example: The Call-in was on Tues. 3/17. Employee worked 9:15pm to 12:30am (the next day) - 3.25 hours

- Enter IN time as **915p**
- Enter the OUT time as +1215a (the + indicates the time is the next day)
- 5. Add Comments (optional) for a time slice if needed
- 6. Click Save button

| ◀ 03/08/2020 - 03/21/2020 🛗 🕨 🔲 Save More ▼ List View ▼ |     |            |         |         |         |         |                |         |         |         |          |                  |                  |          |            |               |            |      |               |     |
|---------------------------------------------------------|-----|------------|---------|---------|---------|---------|----------------|---------|---------|---------|----------|------------------|------------------|----------|------------|---------------|------------|------|---------------|-----|
| Tim                                                     | e I | Entry      |         |         |         |         |                |         |         |         |          |                  |                  |          |            |               |            |      | 87.25 total h | nou |
| S<br>8                                                  | N   | ИТ<br>Э 10 | W<br>11 | T<br>12 | F<br>13 | S<br>14 | <b>S</b><br>15 | M<br>16 | т<br>17 | W<br>18 | Т<br>19  | F<br>20          | <b>S</b><br>21   | Mai      | r 19, 2020 | 🖂 Show All We | eks        |      | 12            | Ó   |
| Da                                                      | ate | •          | 1       | 1       |         |         | Ent            | ry Co   | de      |         |          | н                | ours             |          | Overrid    | Adjust Rea    | Comments   | soe  | Total         |     |
| Non                                                     | 0   | 3/16       | •       | ┣ ╹     | •       | Regu    | ılar T         | ime     |         | T       | -        | 07<br>03         | 7:00 a<br>8:30 p | m<br>m   | 0.00       |               |            |      | 8.00          |     |
| Tue 03/17                                               |     | C          | • •     | •       | Regu    | ılar T  | īme            |         | Ŧ       | _       | 07<br>03 | 7:00 a<br>3:30 p | m                | 0.00     |            |               |            | 8.00 |               |     |
|                                                         | 03  | /17        |         | ⊦ •     |         | Call i  | in - C         | lock    | ed      | Ŧ       | -        | 09<br>± 1        | ):15 p<br>2:30 i | m<br>aπ  | 0.00       |               | GSB repair |      | 3.25          |     |
| /ed                                                     | 0   | 3/18       |         | ┣ ╹     | •       | Regu    | ular T         | lime    |         | Ŧ       | -        | 07<br>03         | 7:00 a<br>3:30 p | im<br>im | 0.00       |               |            |      | 8.00          |     |
| าน                                                      | 03  | /19        |         | • •     | •       | Regu    | ular T         | īme     |         | Ŧ       |          | 07<br>03         | 7:00 a<br>3:30 p | im<br>im | 0.00       |               |            |      | 8.00          |     |
| 'i 0                                                    | 3/: | 20         | •       | + •     | •       | Regu    | ular T         | lime    |         | Ŧ       | -        | 07               | 7:00 a<br>8:30 p | m        | 0.00       |               |            |      | 8.00          |     |
|                                                         |     |            |         |         |         |         |                |         |         |         |          | 0.5              |                  |          |            |               |            |      | 43.25         |     |

In this example, the work schedule is Mon. to Fri.

7:00am - 3:30pm

7. Click the **Results** tab to see the two extra entries for 3/17: **Call in – Clocked** with 3.25 hours and **Call in Minimum** with .75 hour for a total of 4.0 hours at 1.5x your regular rate.

| Exceptions Schedule Time Off Results |            |             |                   |            |           |             |       |  |  |  |
|--------------------------------------|------------|-------------|-------------------|------------|-----------|-------------|-------|--|--|--|
|                                      | Work Da 🔺  | Assignmen   | Pay Code          | Paid Hours | Unpaid Ho | Est Gross P | Rate  |  |  |  |
|                                      | 03/16/2020 | Order of th | Regular Time      | 8.00       | 0.00      | 440.00      | 55.00 |  |  |  |
|                                      | 03/17/2020 | Order of th | Call in - Clocked | 3.25       | 0.00      | 268.13      | 82.50 |  |  |  |
|                                      | 03/17/2020 | Order of th | Call In Minimum   | 0.75       | 0.00      | 61.88       | 82.50 |  |  |  |
|                                      | 03/17/2020 | Order of th | Lunch Deducted    | 0.00       | 0.50      | 0.00        | 0.00  |  |  |  |
|                                      | 03/17/2020 | Order of th | Regular Time      | 8.00       | 0.00      | 440.00      | 55.00 |  |  |  |

The Rate for the Call-in Pay is 1.5x your regular rate.